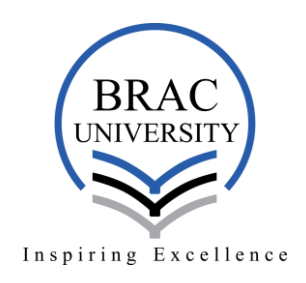

Instructions to attend the online admission test:

- Applicants will require the Zoom platform for the interview. They can download the Zoom app in their devices (if required) Download link: <u>https://zoom.us/support/download</u> Alternatively, they can access the Zoom platform through the web.
- 2. To access the Zoom platform through the web, go to: <u>https://zoom.us/join</u>,
- 3. Enter the **Interview Board Meeting ID** and press the **"Join"** button. Then by entering the password provided, press the **"Join Meeting**" button.

## Join a Meeting

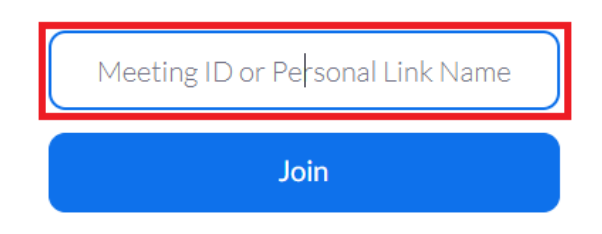

| <pre>/ Meeting password</pre> |
|-------------------------------|
|                               |
|                               |
|                               |

4. Alternatively, as mentioned above, applicants can also open the Zoom app (if they have it installed in their devices) and click "Join a Meeting." Enter the provided Meeting ID and Applicant ID instead of name and press on the "Join" button. After entering the password and pressing the "Join Meeting" button, applicants need to wait to join the Interview Board
Zoom

## **Join Meeting**

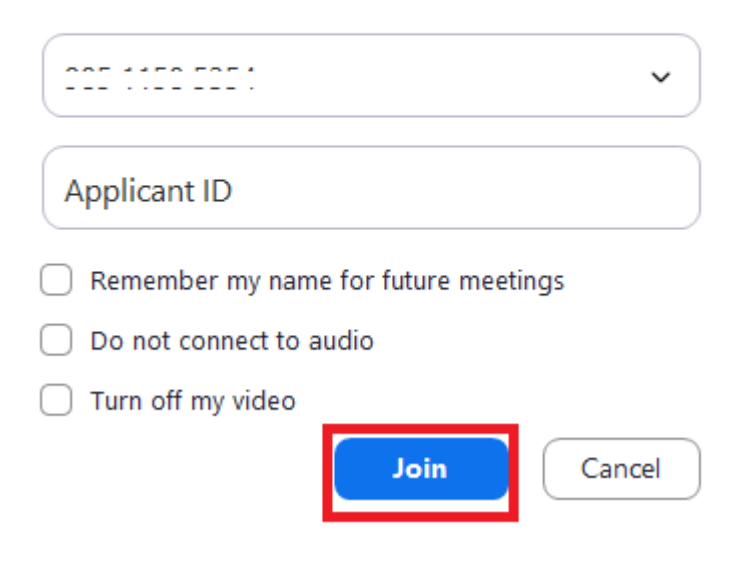

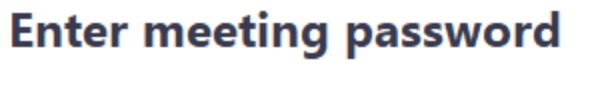

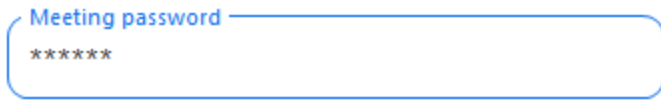

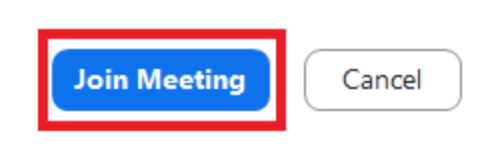

Renaming Applicant ID (if forgotten before joining)
 a. Click on the "Participants" tab.

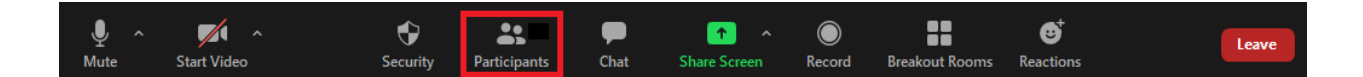

b. Click on "More" beside the applicant's account

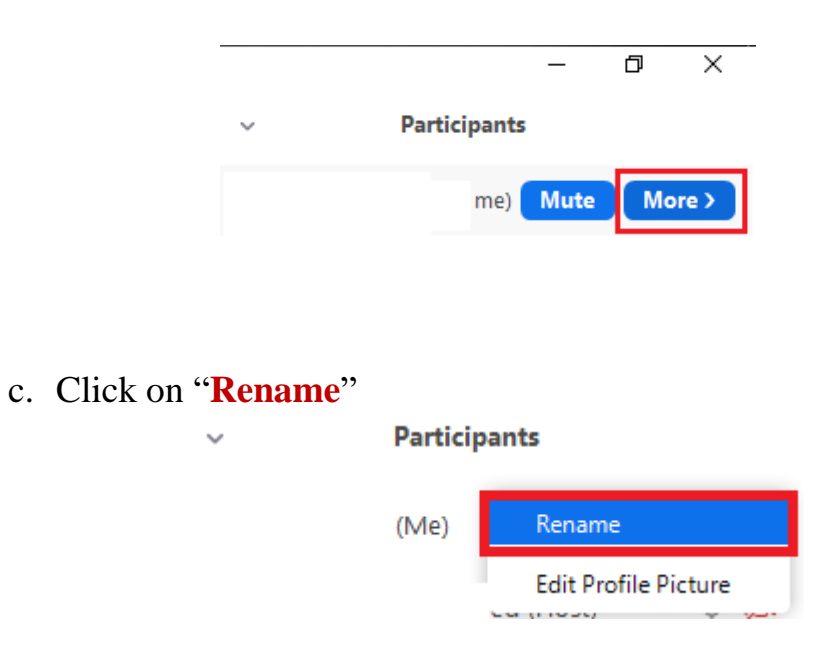

d. Type your Applicant ID (e.g. 2020123456) and press "OK"

| 😑 Rename                 | ×      |
|--------------------------|--------|
| Enter a new screen name: |        |
| Applicant_ID             |        |
|                          |        |
| ок                       | Cancel |

6. Applicants will be assigned by the host to the respective Interview Board (Applicants may have to wait)

| Zoom Meeting |                                                     | - 0 | × |
|--------------|-----------------------------------------------------|-----|---|
|              |                                                     |     |   |
|              |                                                     |     |   |
|              |                                                     |     |   |
|              |                                                     |     |   |
|              |                                                     |     |   |
|              | Please wait the meeting best will let you in seen   |     |   |
|              | Please wait, the meeting host will let you in soon. |     |   |
|              |                                                     |     |   |
|              |                                                     |     |   |
|              |                                                     |     |   |
|              |                                                     |     |   |
|              |                                                     |     |   |
|              |                                                     |     |   |

Test Computer Audio

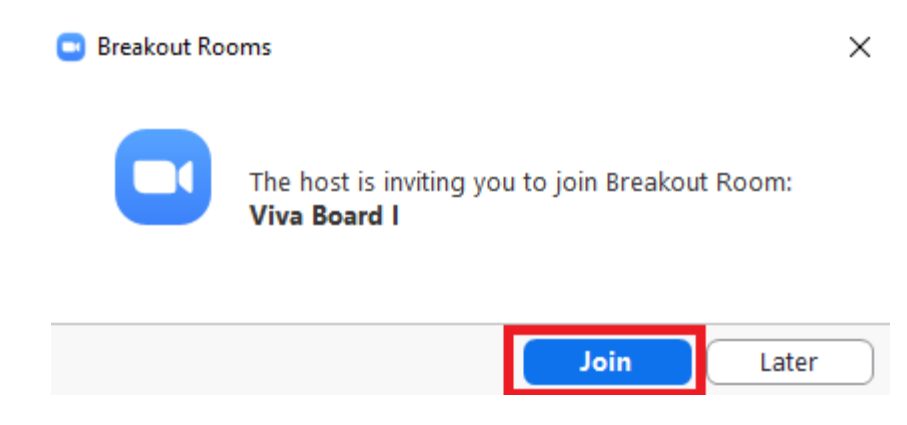

- 7. Applicants should have their **Audios and Videos enabled** and should keep pen/pencil/calculator and paper on hand for workings.
- 8. Applicants have to press on "Leave Meeting" after the completion of their viva

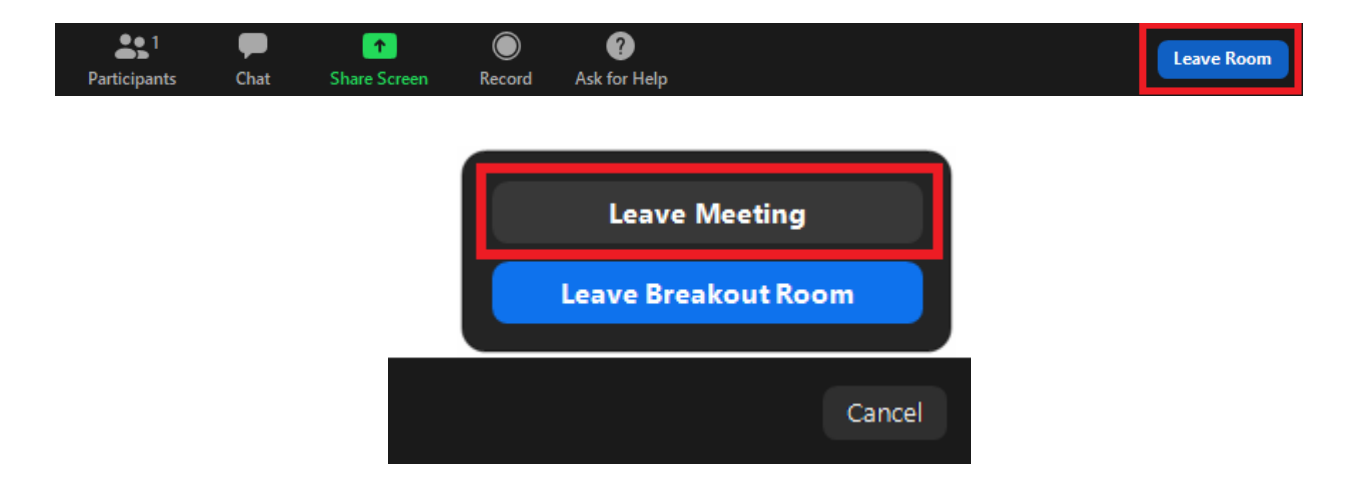

Note:

\*\*\* Interview Board Joining links and passwords will be emailed and texted to the applicants, thus they need check their email and phone inboxes/messages.

For further queries please email to: <a href="mailto:admission-support@bracu.ac.bd">admission-support@bracu.ac.bd</a>